## HƯỚNG DẪN HỖ TRỢ NGƯỜI DÂN THANH TOÁN TRỰC TUYẾN

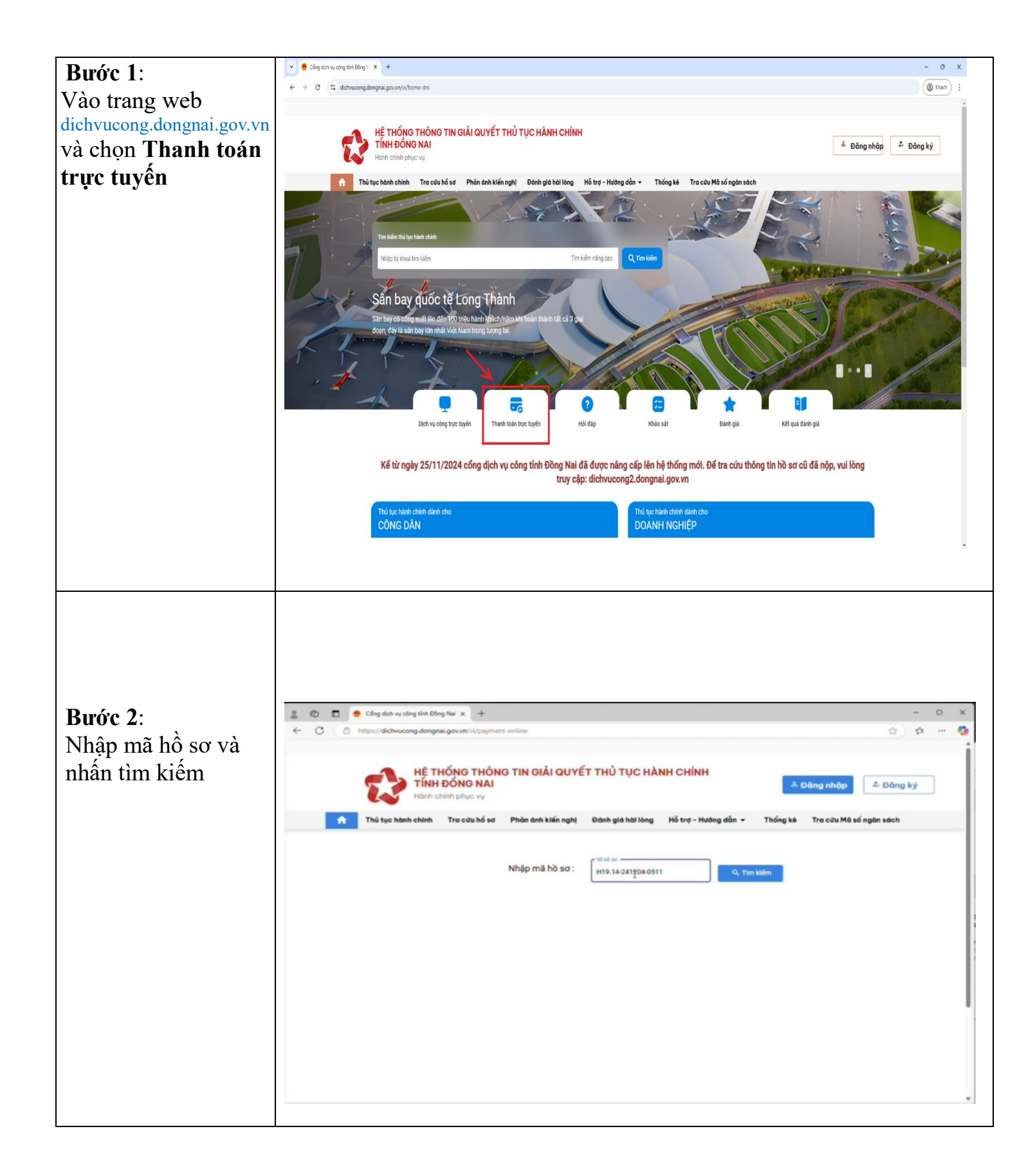

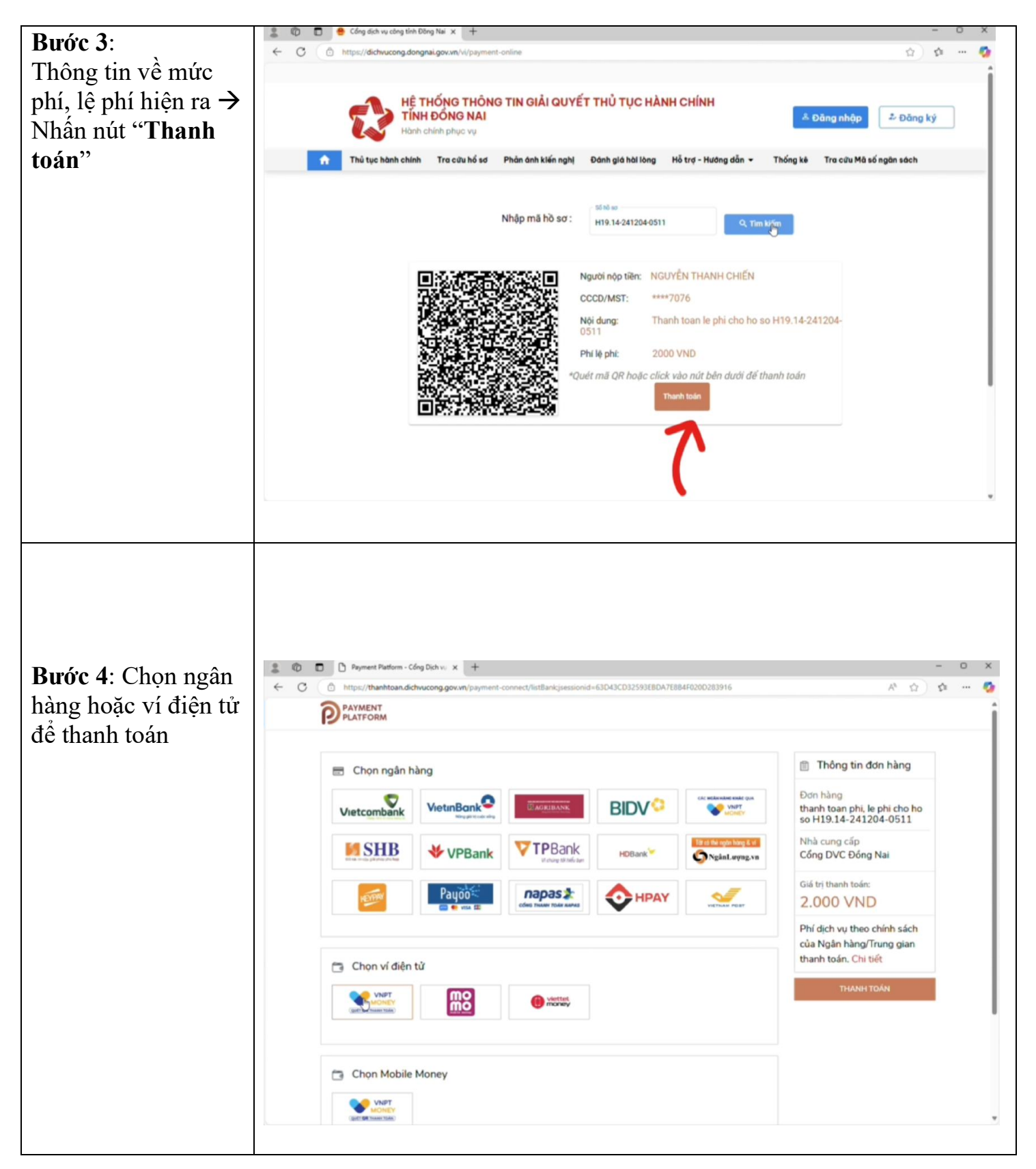

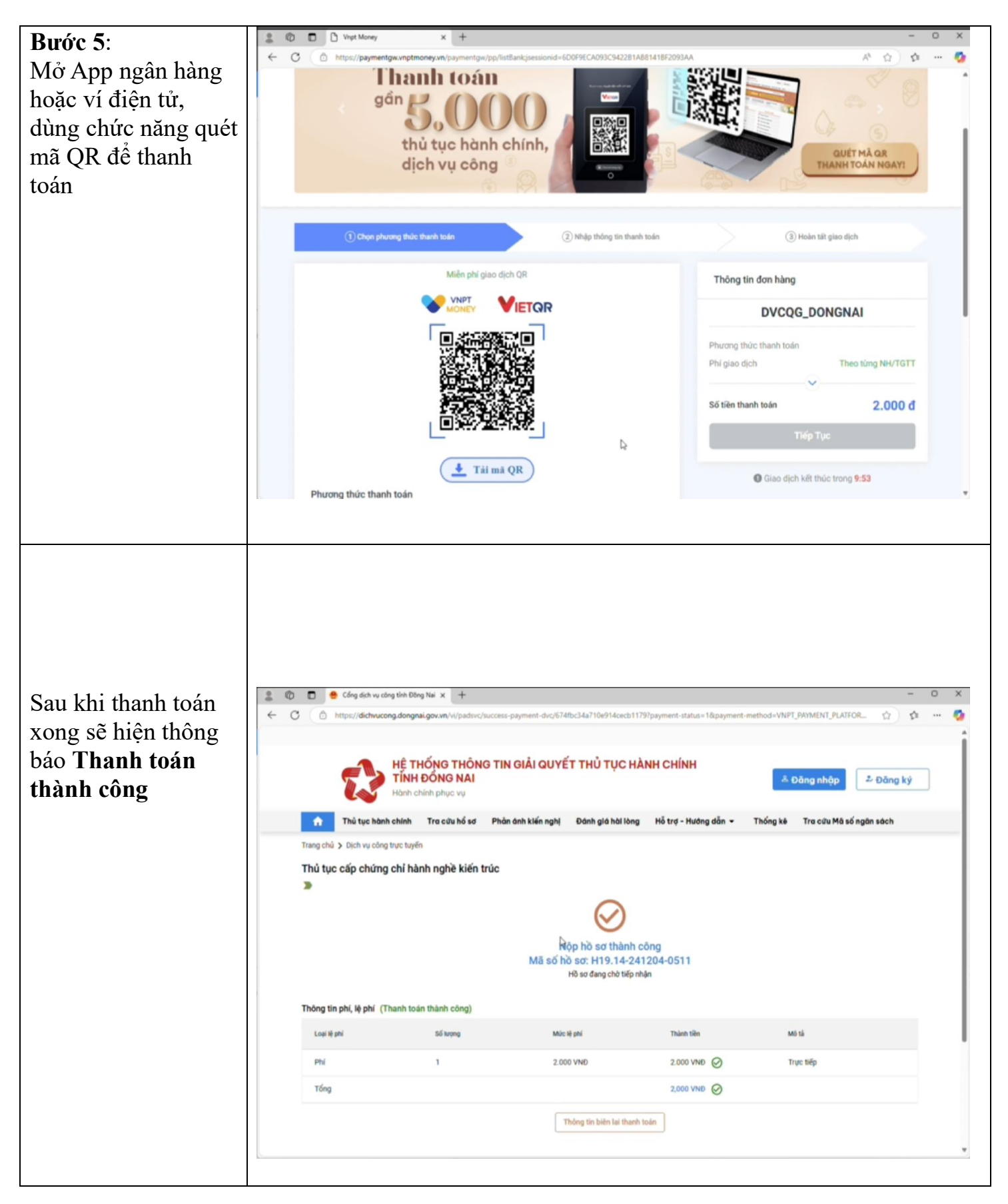